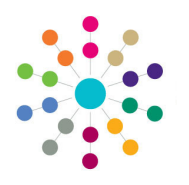

**Reference Guide** 

Early Years Authorising Payments

Payments that have been generated must be authorised before the payment is made.

Menu: Focus | Early Years | Authorise Payments

- 1. Select Focus | Early Years | Authorise Payments to display the Payment Athorisation Enquiry page.
- 2. Click the New button to display the New Authorisation page.

| Payment Authorisatio |            |          |
|----------------------|------------|----------|
| 🌺 Search  🔁 Collap   | se 🔻       |          |
| Authorisation        |            |          |
| Payment Period       |            | •        |
| Payment Type         |            | •        |
| Authorised On        |            | <b>~</b> |
| New 📄 Open In        | New Window |          |

| [New Authorisation] |                                                                                                    | \$                   |
|---------------------|----------------------------------------------------------------------------------------------------|----------------------|
| Authorise           | Generated Provider Daumente                                                                                           | Generated Provider I |
| Authorisation       |                                                                                                    |                      |
| Payment Period      | 2010/2011 Summer Term •                                                                                               |                      |
| Payment Type        |                                                                                                    |                      |
| Authorised On       |                                                                                                    |                      |
| Generated Provider  | r Payments                                                                                                    |                      |
| Provide Service     | Address         DCSF Urn         Pay By         Paymen         2s         3s         4s         Over 4s         CFA & | 🖶 Add                |
|                     |                                                                                                    | 💥 Remove             |

- 3. Select a Payment Period.
- 4. Select a **Payment Type**.
- 5. Select an Authorised On date.
- Click the Add button on the Generated Provider Payments panel to display the Select Payments to be Authorised page.
- 7. If required, click the browse button to select a **Service** or **Provider**.
- Click the Search button to display a list of payments that have been generated but not authorised.
- Highlight the required payments and click the Select button or click the Select All and Apply button to select all of the listed payments.

| Selected payments |
|-------------------|
| are displayed on  |
| the Generated     |
| Provider          |
| Payments panel.   |
| •                 |

10. Click the Authorise button to display the Authorisation for Period page.

| 🔒 Search  🖻 Collapse                                                                                                    | •                                      |                        |                     |
|----------------------------------------------------------------------------------------------------|----------------------------------------|------------------------|---------------------|
| Payment                                                                                                    |                                        |                        |                     |
| Service                                                                                                    |                                        | Q, X                   |                     |
| Provider                                                                                                    |                                        | Q X                    |                     |
| Select All and Apply                                                                                                    | 🖋 Select                               |                        |                     |
|                                                                                                    |                                        |                        |                     |
| Select Payments to b                                                                                                    | e Authorised                           |                        |                     |
| Select Payments to b<br>Search 🚖 Collapse                                                                                                | e Authorised                           |                        |                     |
| Select Payments to b<br>Search 🖻 Collapse<br>Payment                                                                                     | e Authorised                           |                        |                     |
| Select Payments to b<br>Search 🔁 Collapse<br>Payment<br>Service                                                                          | e Authorised                           | Q, X                   |                     |
| Select Payments to b<br>Search 🔁 Collapse<br>Payment<br>Service<br>Provider                                                              | ve Authorised                          | Q, X<br>Q, X           |                     |
| Select Payments to b<br>Search 🖹 Collapse<br>Payment<br>Service<br>Provider                                                              | ve Authorised<br>▼<br>✓<br>✓<br>Select | Q, X<br>Q, X           |                     |
| Select Payments to b<br>Search 😰 Collapse<br>Payment<br>Service<br>Provider<br><sup>2</sup> Select All and Apply<br>rovider Name Service | ve Authorised<br>v v v Select Address  | DCSF Um Pay By Date Pa | ayment Amount 2s 33 |

| Authorisation  |                        |
|----------------|------------------------|
| Payment Period | 2016/2017 Autumn Term  |
| Payment Type   | ACT - Actual Payment v |
| Authorised On  | 29/11/2016             |
| Last Updated   | 29/11/2016 10:39:53    |
| Updated By     | System Administrator   |
| Total Amount   | 1120 50                |

## CAPITA

Capita One. Tel: 01234 838080. Email: info@capita-one.co.uk. Web: www.capita-one.co.uk. © Capita Business Services Ltd. 2018. All rights reserved. No part of this publication may be reproduced, photocopied, stored on a retrieval system, translated or transmitted without the written consent of the publisher. For more detailed instructions refer to the online help file or handbook. You can contact the Service Desk via My Account. This guide is based on the version of the software (Autumn 2016, 3.61) in use at the time of publication.